## **Respondus Server Settings**

Make sure the test you recently created is open.

- 1. Select the **Preview & Publish** tab above.
- 2. Select the **Publish to Blackboard** tab to the left.
- 3. Select **Publish Wizard**.

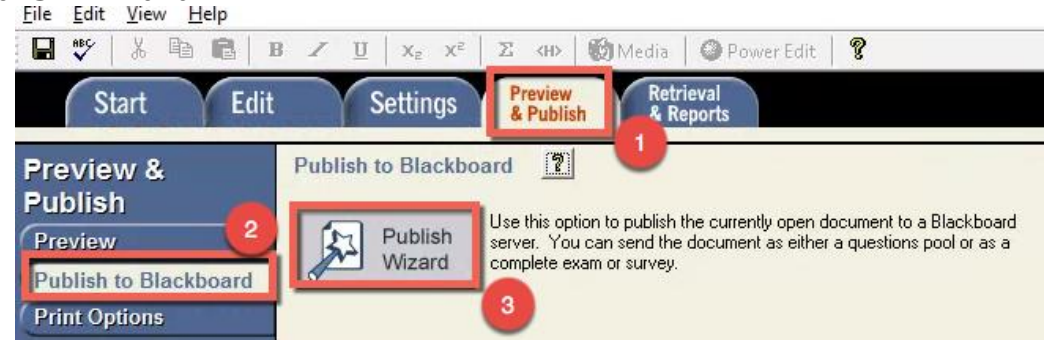

## Select -add new server- from the drop down menu.

| ublish Wizard                                                                           |                                                             |                       |                    |                | ×    |
|-----------------------------------------------------------------------------------------|-------------------------------------------------------------|-----------------------|--------------------|----------------|------|
| <ol> <li>Type of Publish - L</li> <li>Publish to sing</li> <li>Batch Publish</li> </ol> | local File, Single Cou<br>gle course<br>to multiple courses | irse, or Batch Publis | hing               |                |      |
| C Save pool to I                                                                        | ocal file for manual u                                      | ploading              |                    |                |      |
| 2. Choose an existing                                                                   | server, or "add new                                         | v server" to add sett | ngs information fo | r a new server |      |
| Blackboard Serve                                                                        | r:                                                          |                       | •                  |                |      |
| Settings:                                                                               | - add new server<br>blackboard rests<br>MyBlackboardCo      | urses [PSS]           | 6                  | Edit Settings  |      |
|                                                                                         |                                                             |                       | ~                  |                |      |
| 3. Press [Next] to cor                                                                  | nnect to server                                             |                       |                    |                |      |
|                                                                                         |                                                             |                       |                    |                |      |
|                                                                                         |                                                             | Back                  | Next               | Cancel         | Help |

Select No, I want to enter the server settings manually. Select **Next**.

| Governors State L | University            |               |  |  |
|-------------------|-----------------------|---------------|--|--|
| C Yes check for   | r preconfigured serv  | ver settings  |  |  |
| No, I want to e   | enter the server sett | ings manually |  |  |
|                   |                       |               |  |  |
|                   |                       |               |  |  |
|                   |                       |               |  |  |
|                   |                       |               |  |  |
|                   |                       |               |  |  |
|                   |                       |               |  |  |

Blackboard Questions? Contact the Center for Online Teaching and Learning Email: <u>blackboard@govst.edu</u> Phone: (708) 534-4115

1. Enter the GSU Blackboard homepage: https://bb9.govst.edu.

2. After you login to one of your GSU Blackboard courses, copy the web link from within the course.

3. Once you are finished with the first two steps, select **Extract**. Information will appear next to the **Extract** button.

4. Provide a description what you would like to name your server.

5. Input your GSU username and password.

## 6. Check **Remember my User Name and Password (save them on this computer) – If this is a shard computer, un-check this box!**

7. Once you are finished with these options, click **OK**.

| Blackboard Server and Course 7                                                                                                    | ×          |
|----------------------------------------------------------------------------------------------------|------------|
| To automatically set the server information for your institution:                                                                                                    |            |
| 1. Open your browser, go to the Blackboard "Login" page where you type in your name & password, copy the "Address" of the page from the browser to the box below.                                                                                                    | el         |
| bttps://bb9.govst.edu/                                                                                                    | e          |
| <ol> <li>In your browser go to a course you have instructor rights to, then copy the Address into<br/>the box below</li> </ol>                                                                                                    |            |
| https://bb9.govst.edu/webapps/blackboard/execute/announcemer 2                                                                                                    |            |
| 3. Press Extract Server name, e.g. "bboard1.univ.edu" Course ID, e.g. "_2_141"<br>bb9.govst.edu                                                                                                    |            |
| JSP-1       ✓       Ø         Server Port       443       Secure Server?       ✓       Yes, HTTPS:// always         Login Port:       Ø       If HTTPS used only for login, otherwise set to I         LDAP & Kerberos logins may need to manually set Type=PL-1, Login port= 4- | )<br>43    |
| The information below must be entered manually:                                                                                                    | -          |
| Description Blackboard LestsandExams Version Version 7.x-9.x                                                                                                    | <u>*</u> ] |
| User name dfarnsworth 5 assword ************************************                                                                                                    |            |

You will notice the Blackboard Server down down is populated with the server name you recently created. Select **Next**.

| Publish Wizard                                                                                                    |                                                                                                    |                                       |                  | ×    |
|----------------------------------------------------------------------------------------------------|----------------------------------------------------------------------------------------------------|---------------------------------------|------------------|------|
| <ol> <li>Type of Publish - Lo</li> <li>Publish to single</li> <li>Batch Publish to</li> <li>Save pool to lo</li> <li>Choose an existing s</li> <li>Blackboard Server:</li> <li>Settings:</li> </ol> | cal File, Single Course, or Batch F<br>e course<br>o multiple courses<br>cal file for manual uploading<br>server, or "add new server" to add<br>BlackboardTestsandExams<br>Server: bb9.govst.edu<br>Auth Type: Automatic<br>Server Port: 443<br>(Secure Server, all pages HTTP:<br>User: dfamsworth | ublishing<br>I settings information f | for a new server |      |
| 3. Press [Next] to conr                                                                                                    | nect to server<br>Back                                                                                                    | Next                                  | Cancel           | Help |

- 1. Select the course which you would like to add the test to.
- 2. Create a name for the exam.
- 3. Once you are finished adjusting the options, select **Next**.

| 1. Choose Course to publish to   |              |           |   |   |   |   |
|----------------------------------|--------------|-----------|---|---|---|---|
| DsTC-1111: Test Course           | 1            |           |   | • |   |   |
| 2. Create or Replace Exam/Sur    | vey or Pool  |           |   |   |   |   |
| Exam/Survey                      |              |           |   |   |   |   |
| Create new Exam                  | Midterm      | Exam 1 2  |   |   |   |   |
| C Replace existing Exam          |              |           |   |   | • |   |
| Pool                             |              |           |   |   |   |   |
| C Create new Pool                | Exam 1       |           |   |   |   |   |
| C Replace existing Pool          |              |           |   |   | - |   |
| 3. Additional options for Exam/S | Survey       |           |   |   |   |   |
| Apply Random Blocks to           | Exam         |           |   |   |   |   |
| Apply Settings to Exam           |              |           |   |   |   |   |
| ☑ Link Exam to Content Are       | a and make a | available |   |   |   |   |
|                                  |              |           |   |   |   |   |
|                                  |              |           |   |   |   |   |
|                                  |              |           | 3 |   |   | - |

Blackboard Questions? Contact the Center for Online Teaching and Learning Email: <u>blackboard@govst.edu</u> Phone: (708) 534-4115 Select the folder within your course where you would like to add the test to. Once you have selected a location, select **Next**.

| Publish Wizard                                                                                                    | ×                                 |
|----------------------------------------------------------------------------------------------------|-----------------------------------|
| Click on the area or folder to link to, then press [Next]<br>If you want to create a new folder to link the exam to, you mu<br>folder using your browser, then press [Publish] again.                                      | st choose [Cancel] and create the |
| Content Areas<br>Area or Folder<br>Learning Module<br>Course Materials<br>Assignments<br>Course Materials<br>Assessments<br>Assessments<br>Assessments<br>Course Content<br>Assessments<br>TEST CA<br>Take the Quiz, Get a | a Certificate!                    |
| Ender Syllabus & Orientatio                                                                                                    | n. V                              |
| Deale                                                                                                    | Net Creat Link                    |

Once the process has successfully completed, select **Finish**.

| Respondus 4.0.5.16 September 22, 2015                                         | 5 |  | _ |
|-------------------------------------------------------------------------------|---|--|---|
| - Start Blackboard 9.1 SP10+ Publish                                          |   |  |   |
| Exam/Survey: Midterm Exam 1<br>Uploading Questions<br>Linking Exam to Content |   |  |   |
| Applying settings<br>Completed successfully                                   |   |  |   |
|                                                                               |   |  |   |
|                                                                               |   |  |   |
|                                                                               |   |  |   |
|                                                                               |   |  |   |
|                                                                               |   |  |   |
|                                                                               |   |  |   |
|                                                                               |   |  |   |
|                                                                               |   |  |   |

Blackboard Questions? Contact the Center for Online Teaching and Learning Email: <u>blackboard@govst.edu</u> Phone: (708) 534-4115 Proceed to the location you added the exam to within Blackboard. Make sure all the questions were brought over and make any necessary adjustments.

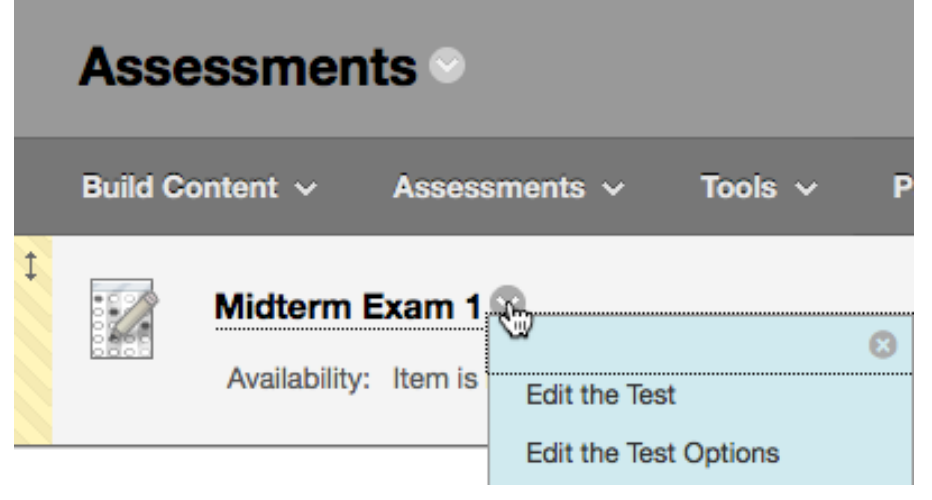